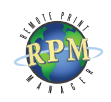

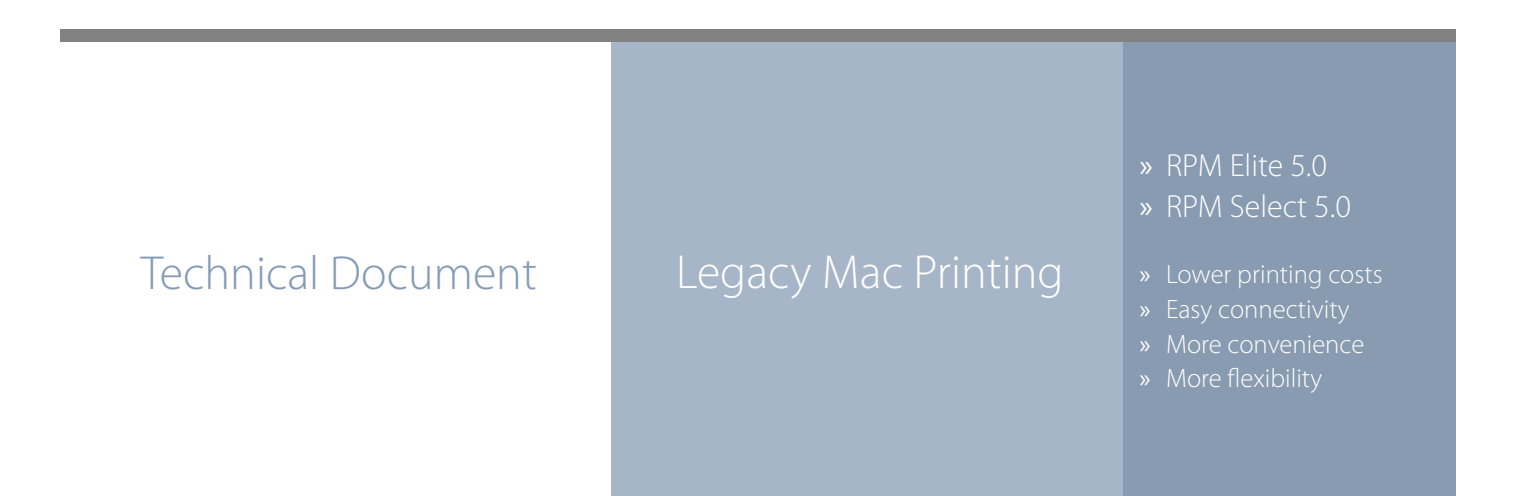

## RPM Remote Print Manager easily connects Mac computers with Windowsbased printers and systems.

- RPM includes a full set of easy-to-use features for simplifying document workflows, connecting disparate platforms, and lowering printing complexity and costs.
- ◊ If you are interested in other printing software, check out <u>ExcelliPrint</u>. or <u>INTELLIScribe</u>

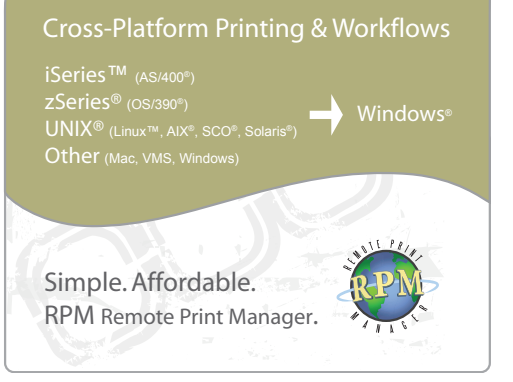

The purpose of this document is to assist you in configuring your Mac computer to print through RPM. It is intended for network administrators and Mac operators. For these instructions, you need to know the IP address or DNS hostname of your computer where RPM is installed.

## **Creating a Queue in RPM**

- 1. In RPM, choose Create from the Queue menu.
- 2. Enter the name of the new queue you wish to add and click Create. The new queue will be created.
- 3. Highlight the queue and choose Settings from the Queue menu. Add the action(s) necessary to produce your desired results. For instance, if you want to archive the file to disk, add Archive to disk. If you want to print the documents, choose a Raw printer action.
- 4. Now add any transforms you require. Macintosh computers typically send complex PCL or Postscript data, which can limit the number of useful transforms. You could insert a PCL banner page or use a string translation to modify the requested printer input tray. More complex transforms, such as converting to PDF or removing PCL codes, may not produce desirable results

**Note**: These instructions are intended to provide only a brief introduction on RPM configuration. For more detailed instructions, refer to the <u>RPM manual</u>.

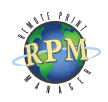

| 7 items, 1.1 GB avail                                                                                                    |                                          |
|----------------------------------------------------------------------------------------------------|------------------------------------------|
|                                                                                                    | able                                     |
| Name                                                                                                    | Date Modified                            |
| 🗢 🐧 Apple LaserWriter Software                                                                                                    | Today, 7:37 AM                           |
| 👺 Desktop Printer Utility                                                                                                    | Fri, Sep 19, 1997, 12:0                  |
| ▶ C AppleScript™                                                                                                    | Today, 7:19 AM                           |
| FireWire                                                                                                    | Today, 7:19 AM                           |
| Monitoro Extras Folder                                                                                                    | Today, 7:19 AM                           |
| Sample Desktop Pictures                                                                                                    | Today, 7:44 AM                           |
| Sound Control Panel                                                                                                    | Today, 7:19 AM                           |
|                                                                                                    |                                          |
|                                                                                                    |                                          |
|                                                                                                    |                                          |
| 4 June 1                                                                                                    |                                          |
|                                                                                                    |                                          |
|                                                                                                    |                                          |
| New                                                                                                    |                                          |
| With LaserWriter 8 单                                                                                                    | 1                                        |
| Create Deskton                                                                                                    | ′ I                                      |
| Create Desktop                                                                                                    |                                          |
| Printer (AppleTalk)                                                                                                    | <u> </u>                                 |
| Printer (LPK)<br>Printer (no printer coppe                                                                                                    | ection)                                  |
| Translator (PostScript)                                                                                                    |                                          |
|                                                                                                    |                                          |
|                                                                                                    | -                                        |
| Create desktop printer for printer u                                                                                                    | sing LPR.                                |
|                                                                                                    |                                          |
|                                                                                                    |                                          |
|                                                                                                    |                                          |
| Cancel                                                                                                    | )                                        |
|                                                                                                    |                                          |
| Lintifled 1                                                                                                    |                                          |
|                                                                                                    | 000 511-                                 |
| PostScript <sup>III</sup> Printer Description (P                                                                                                    | ምህ) File                                 |
|                                                                                                    | 1                                        |
|                                                                                                    |                                          |
|                                                                                                    |                                          |
| HP Laser Jet 4000 Series                                                                                                    | Change                                   |
| HP Laser Jet 4000 Series                                                                                                    | Change                                   |
| HP Laser Jet 4000 Series                                                                                                    | Change)                                  |
| HP LaserJet 4000 Series                                                                                                    | Change )                                 |
| HP Laser-Jet 4000 Series                                                                                                    | Change)                                  |
| HP LaserJet 4000 Series                                                                                                    | Change)                                  |
| HP LaserJet 4000 Series  Internet Printer  Conspectified>>  Decide Reiner Brint to 157 % (constant)                                                                                                    | Change                                   |
| HP LaserJet 4000 Series HP LaserJet 4000 Series Internet Printer Counspecified>> Desktop Printer Usage Printer Usage Printer Usa | Change Change                            |
| HP LaserJet 4000 Series                                                                                                    | Change                                   |
| HP LaserJet 4000 Series                                                                                                    | Change) Change                           |
| Internet Printer<br>Conspectified>><br>Desktop Printer Usage: Print to LPR * < Onspect<br>With Printer Driver: LaserWriter 8                                                                                                    | Change                                   |
| Internet Printer                                                                                                    | Change<br>Change                         |
| HE Laserdet 4000 Series HE Laserdet 4000 Series Internet Printer Conspectified>> Desktop Printer Usage: Print to LFR " < onspect Vith Printer Driver : LaserdVriter 8 Internet Printer                                                                                                    | Change<br>Change<br>Change               |
| HE LaserVet 4000 Series  Internet Printer  Counspecified>>  Desktop Printer Usage: Print to LPR " <ounspecified>&gt;  Vith Printer Driver: LaserVetter 8  Internet Printer  Printer Driver: LaserVetter 8  Internet Printer</ounspecified>                                                                                                    | Change Change Change Change ter          |
| HP LaserJet 4000 Series  Internet Printer  Counspectified>>  Desktop Printer Usage: Print to LPR * <ounspect 8="" additional<="" are="" domain="" driver:="" efficy="" iii="" internet="" laserwriter="" name="" or="" printed="" printer="" td="" the="" with="" you=""><td>Change Change offied&gt;* ter e printing to</td></ounspect>                                                                                                    | Change Change offied>* ter e printing to |

| Speficy the Interne<br>(using domain nar | et printer you are printing to<br>ne or IP address) |   |
|------------------------------------------|-----------------------------------------------------|---|
| Printer Address:                         | 192.168.1.35                                        |   |
| Queue:                                   | RPM                                                 |   |
| The printer is located at                | : 192.168.1.35                                      |   |
| Verify                                   | Cancel OK                                           | ] |

| LaserWriter setup for:<br>"4000 RPM (IP)"                                                                                                    |
|----------------------------------------------------------------------------------------------------|
| PostScript™ Printer Description (PPD) File<br>HP Laser Jet 4000 Series Change                                                                          |
| Installable Options                                                                                                    |
| Trey 3: Not Installed<br>Trey 4: Not Installed<br>Duplex Unit: Not Installed<br>Printer Hard Disk: Not Installed<br>Envelope Feder: Not Installed<br>▼ |
| Change: Tray 3 +<br>To: Not Installed +                                                                                                    |
| Auto Setup Cancel OK                                                                                                    |

## **Configuring a Mac LPR Printer**

Requirements:

- MacOS 7.6.x or MacOS 8.1 or later
- LaserWriter driver version 8.5.1 or later.
- Desktop Printer Spooler and Desktop Print Monitor version 2.1 extension
- Desktop Printer Utility 1.0
- OpenTransport 1.1 or later
- 1. Launch the Desktop Utility. By default, this utility is located in the Apple Extras folder.
- 2. Select Printer LPR and choose the correct print driver. Click OK.
- 3. Press Change to modify the "Postscript Printer Description" (PPD) file. Select the printer type to match the actual destination printer.
- 4. Under the "Internet Printer" section, press Change. Enter the IP Address of the RPM host and your RPM queue name. Click Verify to test the connection. Click OK.
- 5. From the File menu, choose Save. Name the printer and choose a destination folder for the printer icon. Press OK.
- 6. To change the page orientation, input tray, or other printer options, you must modify them manually. To set the options, highlight the printer icon and select Change Setup from the Printing menu.

Your Mac should now be configured properly to print through RPM.